# Konfiguracja pakietów Ansys Workbench w trybie GUI w usłudze pro-viz

## Konfiguracja wspólna

Należy przed uruchomieniem programu Ansys Workbench, z terminala z którego będzie później uruchamiany program runwb2, wykonać polecenia

module load plgrid/tools/pro-viz

Bez tych opcji nie da się uruchomić Meshing Editor oraz Geometry Editor.

### Mechanical

W otwartym oknie Mechanical należy wybrać opcje Tools -> Solve Process Settings, następnie nacisnąć przycisk 'Add Remote'. W nowym oknie określić nazwę jako Pro. Następnie skonfigurować sekcję Computer Settings zgodnie z danymi poniżej. Wybór licencji nie jest sprawą prostą: ponieważ okno nie rozszerza się na tyle, aby widoczne były pełne nazwy, należy wybrać z opcji 'Ansys Emag Solver', a następnie dwukrotnie wcisnąć klawisz strzałki w dół, aby wybrać licencję 'Ansys Academic Research'.

| Solve Process Settings                                                                                                    |                                                                             |                                                                                                    | ⊕ X |  |
|----------------------------------------------------------------------------------------------------|-----------------------------------------------------------------------------|----------------------------------------------------------------------------------------------------|-----|--|
| My Computer       Add Local         My Computer, Background       Add Remote         Add Portal       Set as Default         Rename       Advanced         Delete       OK       Cancel |                                                                             |                                                                                                    |     |  |
| Solve Process Settings                                                                                                    |                                                                             |                                                                                                    |     |  |
| My Computer<br>My Computer, Background<br>Pro                                                                                                    | Add Local<br>Add Remote<br>Add Portal<br>Set as Default<br>Rename<br>Delete | Computer Settings<br>Solve Manager llocalhost<br>Queue Local<br>License: ANSYS Academic Research<br>ANSYS FLOTRAN Solver<br>ANSYS Emag Solver<br>ANSYS Academic Research<br>ANSYS Academic Research<br>ANSYS Academic Research I<br>ANSYS Academic Research I<br>ANSYS Academic Research I<br>ANSYS Academic Research I<br>ANSYS Academic Teaching I<br>ANSYS Academic Teaching I<br>ANSYS Academic Teaching I<br>ANSYS Academic Teaching I<br>ANSYS Academic Teaching I<br>ANSYS Academic Teaching I<br>ANSYS Academic Teaching I<br>ANSYS Multiphusics ED Ontic |     |  |

Następnie należy wybrać przycisk 'Advenced' oraz wypełnić pola zgodnie z szablonem poniżej. Liczba 'Max number of utilized cores' powinna być zgodna z ilością CPU dostępnych dla zadania.

| Advanced Pro                                            | perties 🗘 🗇 🗉  |  |  |  |
|---------------------------------------------------------|----------------|--|--|--|
| Distribute Solution (if possible)                       |                |  |  |  |
| Max number of utilized cores: 24                        |                |  |  |  |
| Use GPU acceleration (if possible) None 💌               |                |  |  |  |
| Number of utilized                                      | GPU devices: 1 |  |  |  |
| Manually specify Mechanical APDL solver memory settings |                |  |  |  |
| Workspace: 0                                            | мв             |  |  |  |
| Database: 0                                             | мв             |  |  |  |
| Additional Command Line Arguments:                      | _              |  |  |  |
| Custom Executable Name (with path):                     |                |  |  |  |
| Manually specify Linux settings                         |                |  |  |  |
| User Name:                                              |                |  |  |  |
| Working Folder:                                         |                |  |  |  |
| License Queuing: Wait for Available License             |                |  |  |  |
| 🔲 Use Shared License, if possible                       |                |  |  |  |
| Solve in synchronous mode (Mechanical APDL solver only) |                |  |  |  |
| <u> </u>                                                | Cancel         |  |  |  |

#### Fluent

Po zalogowaniu się należy utworzyć plik z listą hostów dostępnych dla programu fluent:

scontrol show hostnames \$SLURM\_NODELIST > /net/scratch/people/plgtest/hosts.list

Następnie należy skonfigurować ustawienia bloku 'Setup' w następujący sposób:

- Number of Processors: ilość wszystkich procesorów dostępnych dla zadania
- Run Parallel Version: Tak
- Interconnect: infiniband
- MPI Type: intel
- Machine Specification: file containing Machine List
- Machine Filename: ścieżka do utworzonego wcześniej pliku
- Remote Spawn Command: Other (zaznaczy się i tak RSH)

Poniżej przedstawiono zrzut ekranu z konfiguracji:

| General                              |                                     |
|--------------------------------------|-------------------------------------|
| Component ID                         | Setup                               |
| Directory Name                       | FFF                                 |
| Precision                            | Double Precision                    |
| Show Launcher at Startup             |                                     |
| Display Mesh After Reading           |                                     |
| Embed Graphics Windows               |                                     |
| Use Workbench Color Scheme           |                                     |
| Load ACT Start Page                  |                                     |
| <ul> <li>Environment Path</li> </ul> | 3 Items                             |
| Use Job Scheduler                    |                                     |
| Run Parallel Version                 |                                     |
| Notes                                |                                     |
| Notes                                |                                     |
| Used Licenses                        |                                     |
| Last Update Used Licenses            |                                     |
| Parallel Run Settings                | _                                   |
| Number of Processors                 | 24                                  |
| Interconnect                         | infiniband                          |
| MPIType                              | intel                               |
| Use Shared Memory                    |                                     |
| Machine Specification                | File containing Machine List        |
| Machine Filename                     | /net/scratch/people/pig /hosts.list |
| E Remote                             |                                     |
| Remote Spawn Command                 | RSH                                 |
|                                      |                                     |

## Ansys CFX

Po wejściu w edycję bloku 'Solution', należy wybrać jako 'Run Mode' Intel MPI Distributed Paralel oraz listę hostów danego zadania (dostępną po wydaniu polecenia scontrol show hostnames \$SLURM\_NODELIST). ???